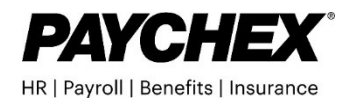

## Action Needed: Give Paychex Authorization to File Massachusetts SUI Tax

If the Massachusetts Department of Unemployment Assistance (DUA) doesn't receive Third-Party authorization (TPA), Paychex will be unable to file or remit payments on your behalf. Please follow these steps to submit your authorization:

**Important:** Effective September 12, 2023, all SUI revenue-based activities must be completed in the new Unemployment Services for Employers site. The MA DUA highly encourages all employers to create a profile in the new Unemployment Services for Employers system before the previous UI online system retires in 2025. Refer to the Unemployment Insurance Modernization for Employers for more details.

## Designating Paychex as Your Third-Party Administrator (TPA):

- Go to the Unemployment Services for Employers site and enter your user ID and password.
  - A new online profile is required if this is your first time visiting this site.
    Select Log In to go to Login.mass.gov and select Create an
    Account and follow the steps for creating a new profile.
    - Refer to the Getting started with Unemployment Services for Employers for assistance.
- 2. Once you are logged in, select Additional Services.
  - Refer to the Add TPA Access as an Employer video for assistance.
- Scroll down to the Access Management section and select Manage Third-Party Administrator Access.
- Select Add Third-Party Administrator to create a new TPA authorization and click Next.
- 5. In the Agent ID field, enter the appropriate Paychex PEO TPA ID number:

| PEO                                               | TPA ID |
|---------------------------------------------------|--------|
| Paychex PEO I LLC                                 | 102692 |
| Paychex PEO II LLC                                | 102742 |
| Paychex PEO III LLC                               | 103323 |
| Paychex PEO IV LLC                                | 103324 |
| Pavchex PEO IX LLC                                | 112165 |
| Paychex PEO V LLC                                 | 103325 |
| Paychex PEO VII LLC                               | 108926 |
| Paychex Business Solutions LLC                    | 100584 |
| Pavchex Business Solutions of America             | 101632 |
| Pavchex Business Solutions of Central Florida LLC | 100590 |
| Paychex PEO I LLC                                 | 102692 |

- 6. Click Next.
- In the Access screen, check the box for the File wage reports and make payments access.
  - Select No for access to perform benefits charges protest or wage and separation mailing.
- 8. Click Next, then click Submit.
- 9. Click **Print** to print a copy of your summary page for your records.
- 10. Email a copy of the summary page to the <u>Paychex Tax Team</u> to ensure your account is up to date. You can also request assistance with remitting missing returns and payments.

Note: TPA access is required for Paychex to file late or updated returns on your behalf."